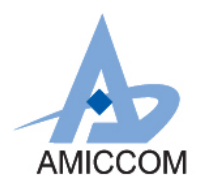

# User Guide UG \_A3513\_HWD\_10

## 使用 A3513 作為體重秤應用說明

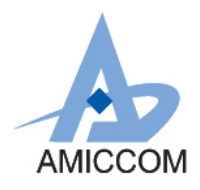

#### <u>Document Title</u> 使用 A3513 作為體重秤應用說明

#### **Revision History**

| Rev. No. | History                            | Issue Date | Remark      |
|----------|------------------------------------|------------|-------------|
| 0.0      | Initial issue                      | Jun, 2018  | Preliminary |
|          | PCB: HWD3513-A01-01                |            |             |
| 1.0      | PCB: HWD3513-A01-02                | Oct, 2018  | Update      |
|          | FW:                                |            | IC Package  |
|          | A3513_Weight_ADC(A8107_GEN2_V1.0_C |            |             |
|          | G_RFaddr)_20181003                 |            |             |
|          | SW: Weight_V1.0.7                  |            |             |
|          |                                    |            |             |

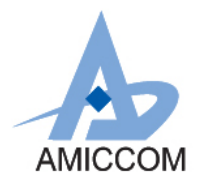

### **Table of Contents**

| 1. | 簡介             | . 3 |
|----|----------------|-----|
| 2. | 24 Bit ADC 簡介  | .3  |
| 3. | 感測元件 Load Cell | .4  |
| 4. | 流程說明           | . 5 |
| 5. | BLE 應用說明       | .6  |

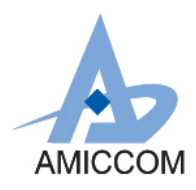

#### 1. 簡介

A3513 是高性能和低成本的 2.4GHz FSK / GFSK 系統單晶片 (SoC) 無線收發器。它支援 5Kbps 到 2Mbps 的數據速率和 跳頻系統的應用,並且被設計用於低功率藍牙系統 (Bluetooth 5.0 Single mode)。 A3513 是一個藍牙智能元件,集 成了 8051 MCU, 64K Bytes programmable flash memory, 8KB SRAM,以及 2.4GHz FSK / GFSK 射頻收發器。同時 A3513 也具備各種操作模式,非常適合需要超低功率的系統。 A3513 還內建低雜訊 24 Bit-ADC 轉換器並支援 4X21 segments. LCD 顯示。本文件將介紹,如何利用 A3513 中的 24 Bit ADC 功能設計體重秤。 AMICCOM 在 24 Bit ADC 亦有不同 SoC IC 系列組合,列出如下:

- A3512: 2.4GHz SoC, 24 Bit ADC(ENOB:16Bit) 與 LCD 驅動顯示。
- A3513: 2.4GHz SoC, 24 Bit ADC(ENOB:20Bit) 與 LCD 驅動顯示。
- A3113: 2.4GHz SoC, 24 Bit ADC(ENOB:20Bit) 無 LCD 驅動顯示。

關於如何將測得數據傳到手機顯示或者是直接顯示在 LCD 模組,等相關細節請洽笙科電子 FAE

#### 2. 24 Bit ADC 簡介

A3513 整合了一組 24 Bit ADC。 它包含一個可編程 PGA 和一個 $\Sigma \Delta$  ADC。 一個取樣轉換時間= 1 /取樣頻率= OSR /過 取樣頻率。對於每個樣本進行轉換, ADC 將發出中斷通知 MCU 讀取轉換值

基本系統方塊圖如 Fig. 2.1 所示:

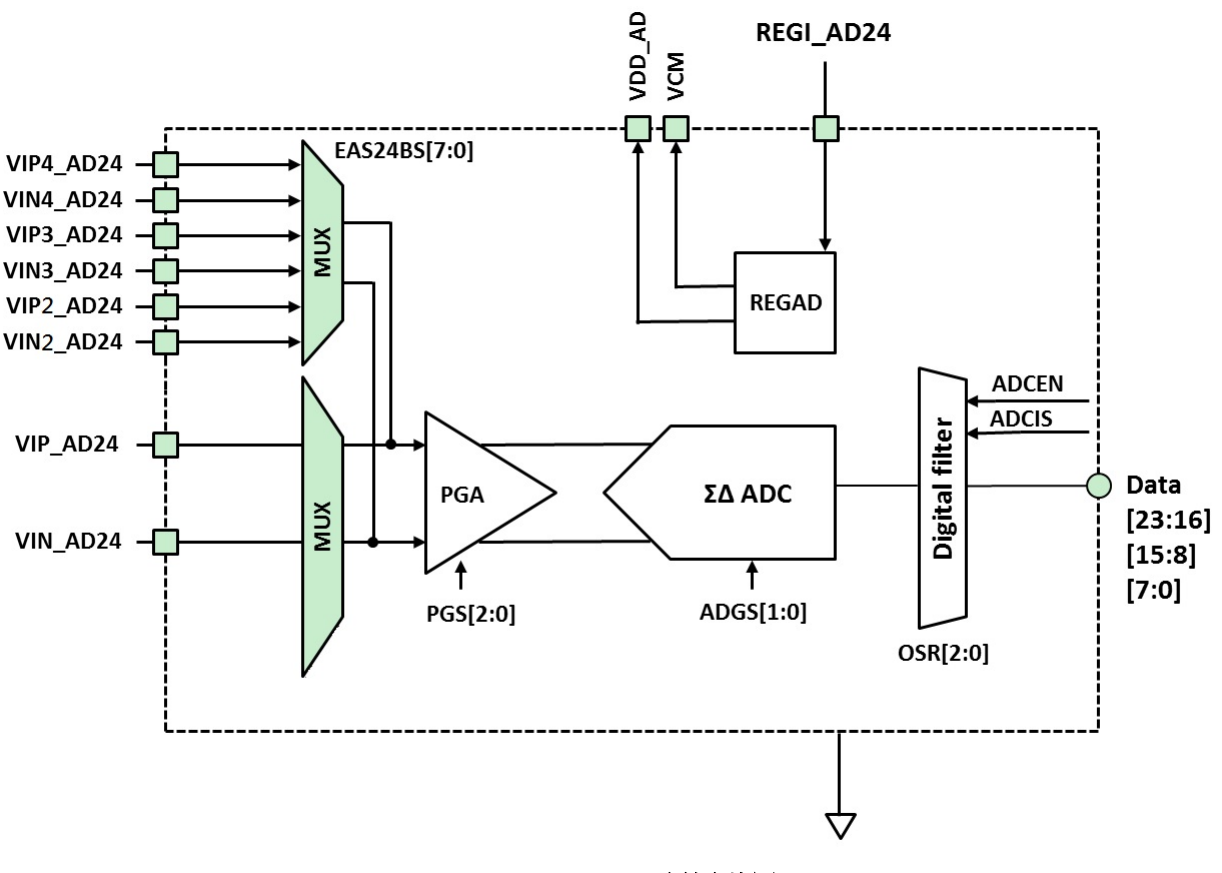

Fig. 2.1: 24 Bit ADC 系統方塊圖

3

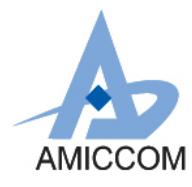

#### 3. 感測元件 Load Cell

一般應用體重計的 Load Cell 實體圖如下圖所示

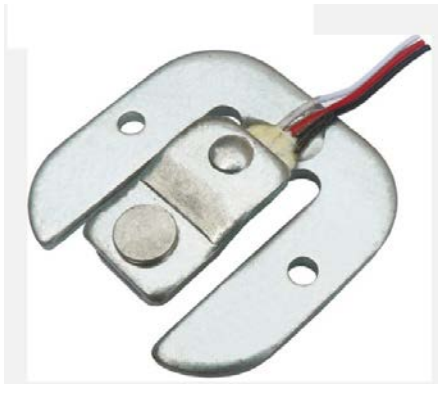

圖 3.1: Load Cell 實體圖

其等效電路如下圖所示

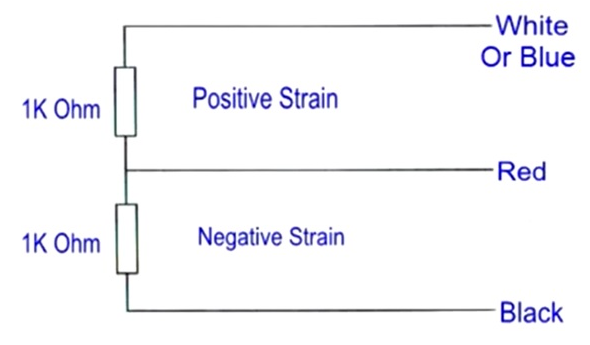

#### 圖 3.2: Load Cell 等效電路

以目前市售的體重計稱重範圍約在 3~150kg,又以目前普遍應用在體重計的 Load Cell 最大負載重量約在 50kg 以下, 又為了達到量測重量的穩定度,因此會應用 Wheatstone Bridge 概念來做應用量測。因此 4 個 Load Cell 應用在體重計上。而接法示意圖如下:

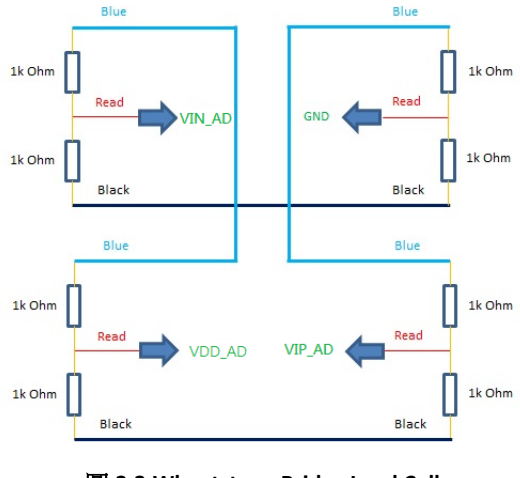

圖 3.3:Wheatstone Bridge Load Cell

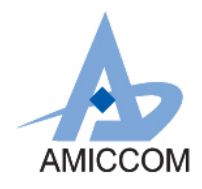

#### 4. 流程說明:

利用 Load Cell 重量對應電阻變化的特性,再結合 A3513 24 Bit ADC 計算其重量變化量。最後再將測試的重量透過 BLE 傳到手機 APP。

#### 4.1 系統示意圖:

基本應用理念示意圖如下所示:

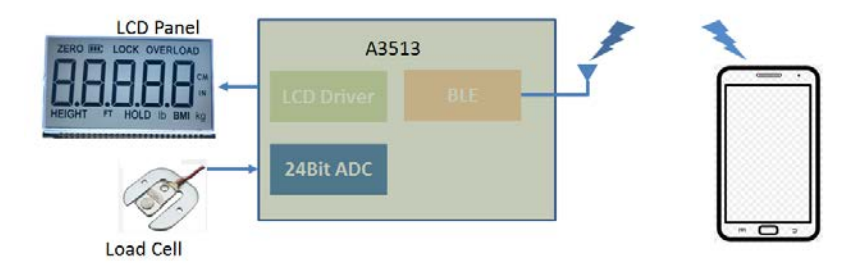

圖 4.1:BLE Body Weight Scale System

#### 4.2 操作流程圖

基本動作流程如下所示:

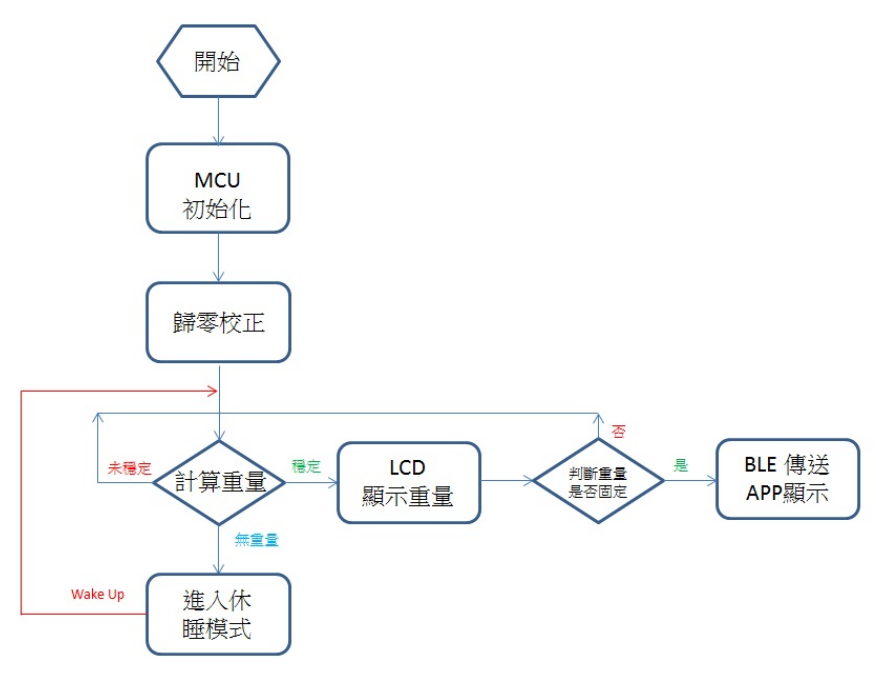

圖 4.2: 動作流程圖

5

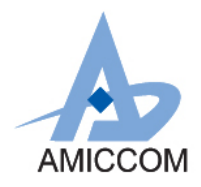

#### 5 BLE 應用說明:

A3513 本身內建 BLE 傳輸功能,可將體重資訊 Show 在手機上。利用 Android 手機,可透過 AMICOMM 所提供的 AMICCOM\_BLE\_ToolBox APK 安裝 Demo 程式。安裝完後,手機桌面如圖 5.1 所示:

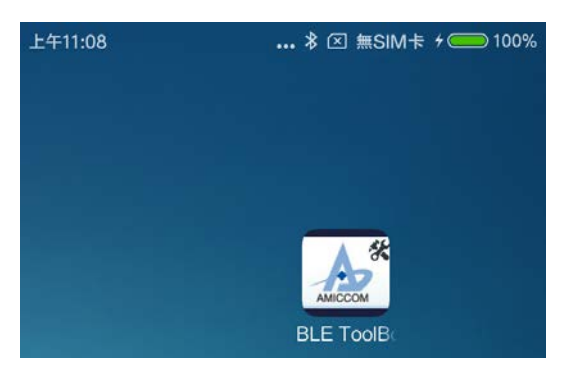

圖 5.1: AMICOMM Weight Demo APP

點選 AMICCOM\_BLE\_ToolBox,即會出現如圖 5.2 所示畫面:

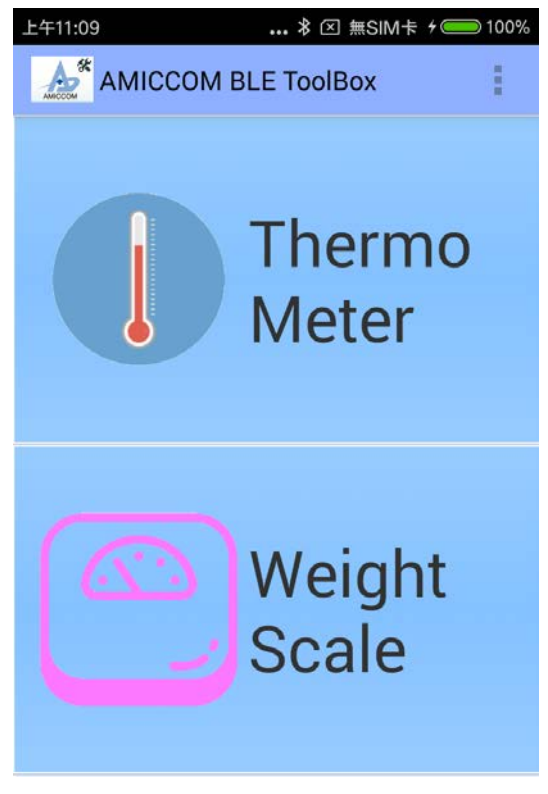

圖 5.2: AMICCOM\_BLE\_ToolBox

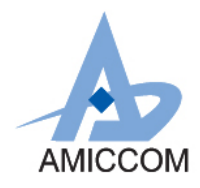

## UG\_A3513\_HWD\_10

| 點選 Weight Scale icon 如 5.3 所示: |                         |               |      |  |  |  |
|--------------------------------|-------------------------|---------------|------|--|--|--|
|                                | 下午1:00                  | ≯ ∅ ⊠ 無SIM卡 🔳 | 87%  |  |  |  |
|                                | Weight Scale            |               | ÷    |  |  |  |
|                                | Scan                    | Stop          |      |  |  |  |
|                                |                         |               |      |  |  |  |
| 圖 5.3: Weight Scale icon       |                         |               |      |  |  |  |
| 在 APP 右上角點選 設定如[               | 圖 <b>5.4</b> 所示:        |               | _    |  |  |  |
|                                | Generation Weight Scale | * 🛈 📶 96% 🛿 1 | 1:39 |  |  |  |

**圖 5.4:** APP 設定

Rssi Filter

點選 Default ID setting 設定 Device ID。目前 Device ID 為 AMICCOM\_WEIGHT,設定畫面如圖 5.5 所示:

| Scan            |          |  |
|-----------------|----------|--|
| ID:<br>AMICCOM_ | WEIGHT   |  |
| Default ID      | Clear ID |  |
| Cancel          | ок       |  |

About

**Default ID setting** 

0 devices

圖 5.5: ID setting

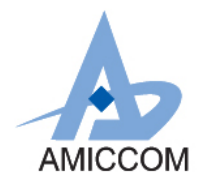

## UG\_A3513\_HWD\_10

#### 設定完後點選 Scan icon 如圖 5.6 所示

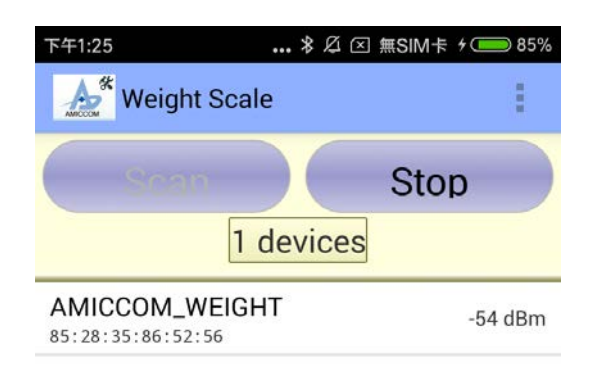

#### 圖 5.6: Device Scan

點選所設定裝置 AMICCOM\_WEIGHT,即可看到重量資訊如圖 5.7 所示:

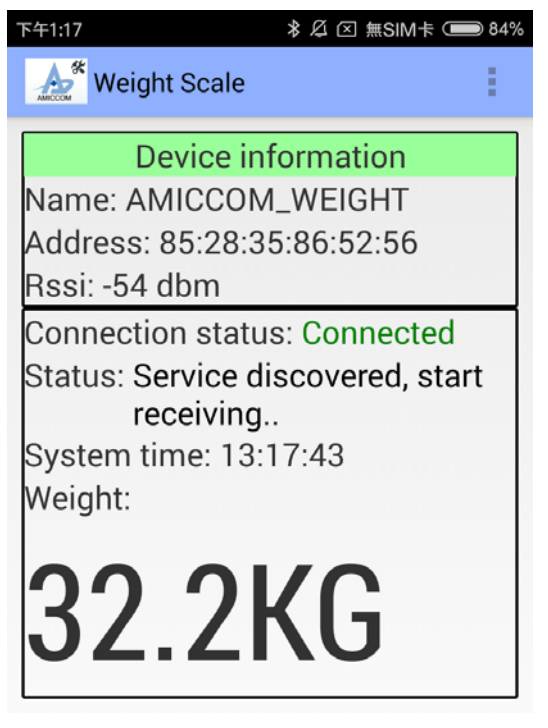

圖 5.7:重量資訊

8

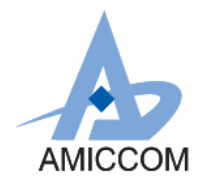

點選所設定裝置,即可看到重量資訊。以標準砝碼 10KG 測試如圖 5.8 所示:

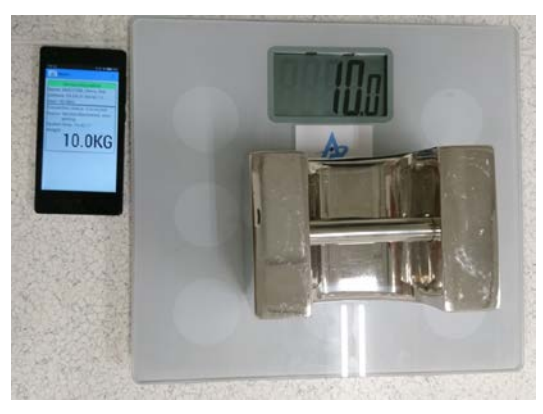

圖 5.8: 重量資訊